# e ラーニングシステム

# ユーザー向け操作説明書

- Version.1.0 -

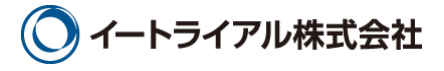

### 目 次

| 1. | ユーザー登録について           | .2 |
|----|----------------------|----|
| 2. | ログイン                 | .3 |
| 3. | 施設向け独自コースログイン        | .4 |
| 4. | 施設向け独自コースでの修了証発行について | .5 |
| 5. | 修了証の課金方法について         | .6 |
| 6. | 修了証の発行日について          | .7 |

1. ユーザー登録について

本サイトでは、eラーニングコンテンツの利用状況および履修状況を管理しています。

このため、eラーニングコンテンツを視聴するためには、ユーザー登録が必要となります。

サイトのトップページ左上にある「新規ユーザー登録」ボタンから、アカウントの登録画面に進んで、ユーザー登録を 行ってください。

|                                           | - 🕞 ユーザー登録フォーム                                            |                                                                                                    |
|-------------------------------------------|-----------------------------------------------------------|----------------------------------------------------------------------------------------------------|
| nucps://www.icrweb.jp/                    | 必要事項を入力の上、送信ボタンをクリックして                                    | て下さい。                                                                                                    |
|                                           | の項目は入力必須項目です。<br>5人の 8 ラーニ<br>7 丁 ウ コ                     |                                                                                                    |
| ICR臨床研究                                   | ユーザーID<br>※半角英数のみ。(3文字以上10文字以下)                           |                                                                                                    |
| HOME 講座一覧                                 | パスワード<br>※半角英数字で6文字以上。<br>※英字と数字をそれぞれ1文字以上ご使用ください。        |                                                                                                    |
| 「ICR臨床研究入門」は<br>すべての人を対象とした               | メールアドレス<br>※本人確認のメールをお送りします。<br>※お闇違いのないよう、必ずご確認の上入力ください。 |                                                                                                    |
| y · · · · · · · · · · · · · · · · · · ·   | -<br>メールアドレス確認                                            |                                                                                                    |
|                                           | 姓<br>※修了証の発行の際、「姓 名」の表記で印刷されます。                           |                                                                                                    |
| 厚生労働省・文部科学省 推薦<br>IC                      | 名<br>R ※修了証の発行の際、「姓名」の表記で印刷されます。                          |                                                                                                    |
|                                           | る 所属施設・法人名                                                |                                                                                                    |
| ユーザーID<br>パスワード ログイン<br>? パスワードをお忘れの方はこちら | - 発<br>発<br>■ 読当する敬煙を1つだけ選択ください。                          | 医師       看護師         薬剤師       臨床検査技師         その他                                                                                                    |
|                                           | 研究における立場<br>※該当する項目をあるだけ選択ください。<br>※複数選択可能です。             | □ 医師         □ CRC         □ DM         □ 倫理審査委員会委員         □ 倫理審査委員会事務局         □ 統計家         □ モニター         □ 基礎研究者         □ な学者         □ 小ルスケア産業         □ 一般の方         □ その他 |

#### 【ユーザー登録の流れ】

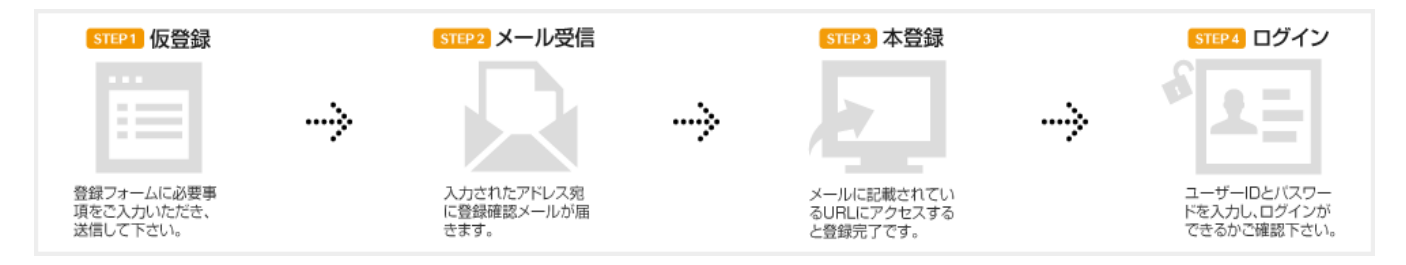

ユーザー登録の際、登録手続きを完了させるためのメールが配信されます。

このメールを受信してメールに記載されている URL にアクセスしないと、登録を完了させることができません。 フリーメールや携帯メールをご利用の方は、メールの受信設定をあらかじめご確認ください。 2. ログイン

登録が完了したら、本サイトにログインします。

ICRweb サイト(https://www.icrweb.jp/)にアクセスし、ページ左上のログインブロックに、登録時に設定したユーザ ーID とパスワードを入力し、「ログイン」ボタンをクリックします。

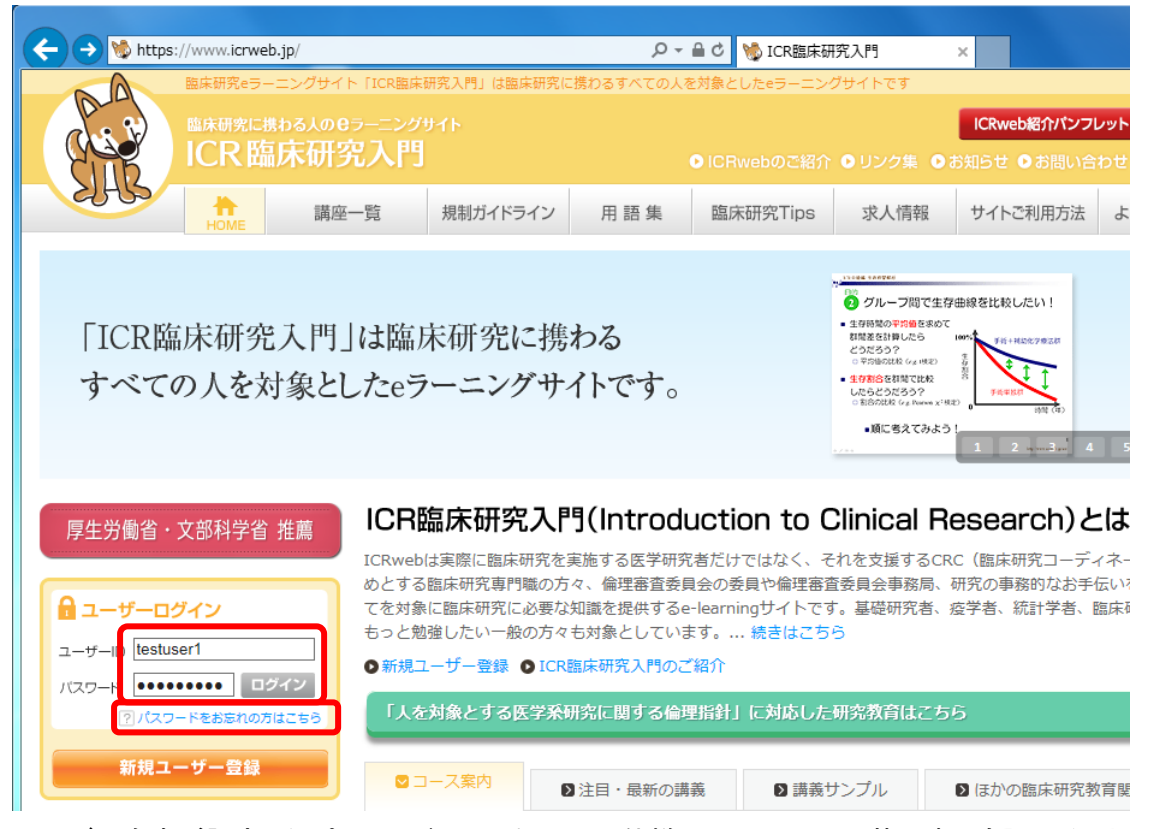

ユーザー自身が設定したパスワードは、セキュリティ仕様により、システム管理者でも調べることはできません。 パスワードを失念した場合は、ログインブロックの下にある「パスワードをお忘れの方はこちら」のリンク先から、パス ワードの再発行を行ってください。

| OME > ログイン情報                             | のリクエスト                                                                                                    |
|------------------------------------------|----------------------------------------------------------------------------------------------------|
|                                          |                                                                                                    |
| ユーザーID、パ<br>ご利用の際には、                     | スワードを紛失・失意された場合は、下記のフォームからユーザーIDの確認またはパスワードの再発行をすることができます。<br>以下の点にご注意ください。                                            |
| 1. ユーザー                                  | ID、パスワードの再発行がご利用いただけるのは、本登録が完了している方に限ります。(※仮登録の状態では、ご利用いただけません)                                                        |
| 2. ユーザー]                                 | IDの入力有無に関わらず、必ず仮バスワードが再発行されます。(※ユーザーIDは変更できません。)                                                                       |
| <ol> <li>再発行する</li> <li>再発行後、</li> </ol> | るパスワードは仮パスワードです。(システムのセキュリティ上、登録されているパスワードをお調べすることはできません)<br>、お送りしたユーザーIDと仮パスワードでログインし、「ユーザー情報変更」から必ずパスワードの変更を行ってください。 |
| 4. ユーザー]<br>メールア                         | ID、仮パスワードはご登録いただいているメールアドレスに送信いたします。<br>ドレスを変更されている方は、氏名、ユーザIDをお書き添えの上、「お問い合わせ」よりご連絡ください。                              |
| 5. ユーザー]<br>その場合                         | Dと登録いただいているメールアドレスの両方を紛失された場合は、ログイン情報のリクエストはできません。<br>よ、氏名、所属施設・法人名、電話番号をお書き添えの上、「お問い合わせ」よりご連絡ください。                    |
| ユーザー登録がデ<br>登録に使用した                      | こ了されていない場合は、ログイン情報のリクエストはできません。<br>「 <mark>メールアドレス」</mark> をテキストボックスに入力してください。                                         |
|                                          | ログイン情報のリクエスト                                                                                                    |
|                                          | メールアドレス                                                                                                    |
|                                          | ○K   キャンセル                                                                                                    |

メールアドレスを入力して「OK」ボタンをクリックすると、パスワードの再発行メールが送信されます。受信したメールの案内に従って、パスワードの再発行を行ってください。

#### 3. 施設向け独自コースログイン

本サイトにログイン後、施設向け独自コースにログインします。

ページ左上の「施設向け独自コースログイン」ボタンから、施設の利用コード「2017Sr」を入力し「ログイン」ボタンをク リックすると、施設向け独自コースの講座一覧が表示されます。

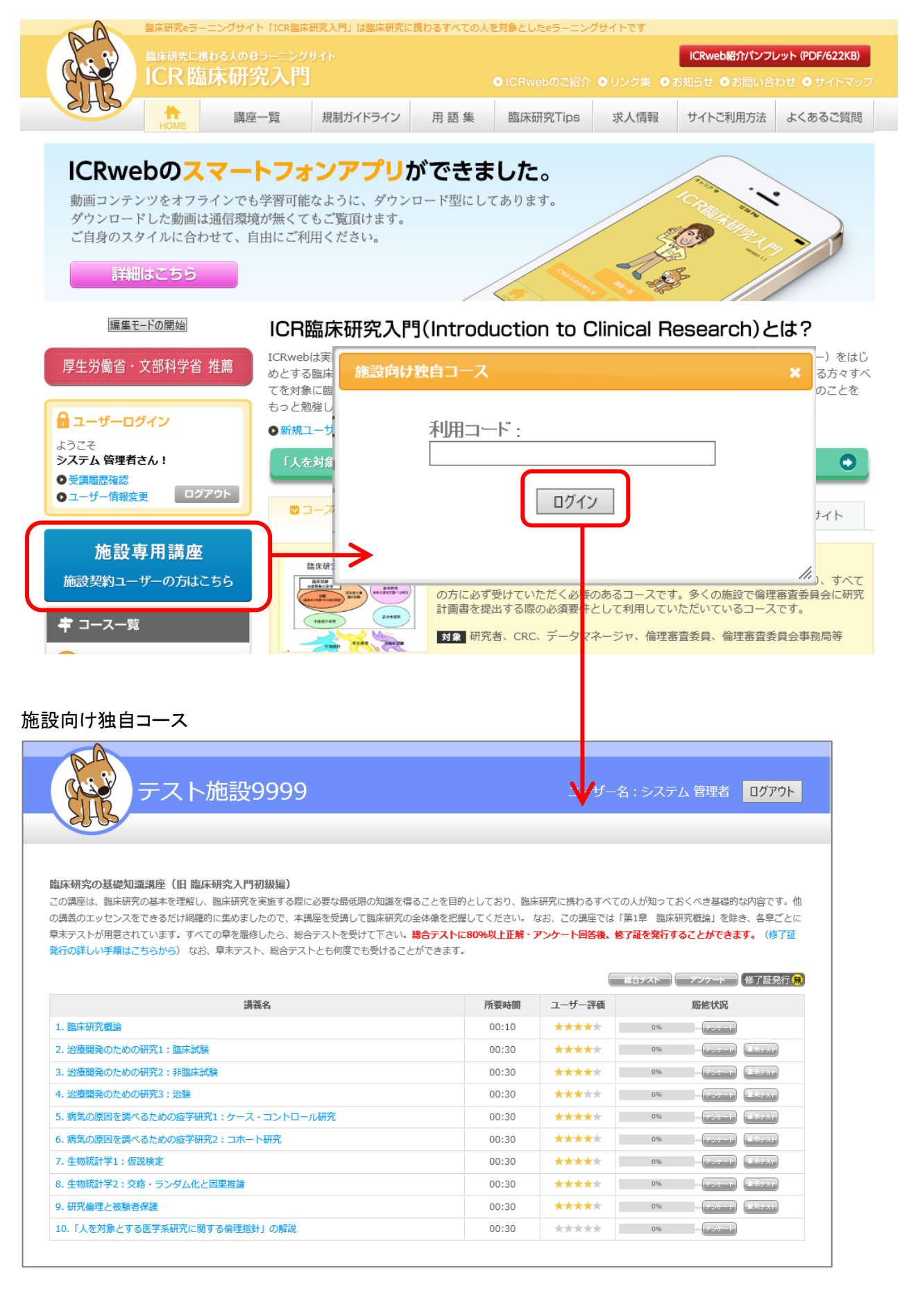

#### 4. 施設向け独自コースでの修了証発行について

総合テスト合格後にアンケートへ回答されますとボタンの色が変わり、修了証を発行することができます。 総合テストに、80%以上の正解で合格となります。

総合テストを受けるためには、全章のアンケートに回答し、すべての章末テストを受けていただく必要があります。 講座一覧の右上に表示されているアイコンをクリックすることでダウンロードすることができます。

#### ① 修了証の発行が行えない状態

|       |        | 総合テスト アンケート 修了証発行 無 |
|-------|--------|---------------------|
| 所要時間  | ユーザー評価 | 履修状況                |
| 00:10 | ****   | 0% アンケート            |
|       |        |                     |

#### ② 修了証の発行を行うために課金が必要な状態

|       | C      | 総合ジスト アンダート 修了証発行 未 |
|-------|--------|---------------------|
| 所要時間  | ユーザー評価 | 履修状況                |
| 00:43 | ****   | 100%                |

#### ③ 修了証の発行が行える状態

|       | (      | 総合ダスト アンダート | 修了証発行司                 |
|-------|--------|-------------|------------------------|
| 所要時間  | ユーザー評価 | 履修状況        |                        |
| 00:30 | *****  | 100%        | <b>≇</b> ₹ <b>/</b> スト |

#### 5. 修了証の課金方法について

個人で修了証の発行料を支払うことで、支払い日から1年間は、何度でも発行することができます。 支払いは、PayPalよりクレジットカードでの決済となりますので、PayPalアカウントのご登録をお願い致します。 「修了証発行」ボタンをクリックし「カード決済へ進む」ボタンをクリックすることで、PayPal画面へ遷移します。 あらかじめご登録頂きました、PayPalアカウントへログインすることで、決済が完了し修了証の発行が、行えるように なります。

① 修了証の発行を行うために課金が必要な状態

|                                                                                              |                                                         | <b>.</b>                              | 合ダスト アンノート 修了証発行 未            |
|----------------------------------------------------------------------------------------------|---------------------------------------------------------|---------------------------------------|-------------------------------|
|                                                                                              | 所要時間                                                    | ユーザー評価                                | 履修状况                          |
|                                                                                              | 00:43                                                   | ****                                  | 100%                          |
|                                                                                              |                                                         |                                       |                               |
| クレジットカード決済(                                                                                  | の許諾<br>                                                 |                                       | 6 class                       |
|                                                                                              |                                                         |                                       | Close                         |
| ICR                                                                                          | 臨床研究入門                                                  | 修了証発行                                 | ↓                             |
| クレジットカードでのお支払いとな                                                                             | なります                                                    |                                       |                               |
|                                                                                              |                                                         |                                       |                               |
|                                                                                              | カード決済へ                                                  | 進む                                    |                               |
|                                                                                              |                                                         |                                       |                               |
|                                                                                              |                                                         |                                       |                               |
|                                                                                              |                                                         |                                       |                               |
| PayPal ログイン画面                                                                                |                                                         |                                       |                               |
|                                                                                              |                                                         |                                       |                               |
|                                                                                              | ±*/11±***                                               |                                       |                               |
| お客さまの注文の明細                                                                                   | 文払い力法を建                                                 | <b>昭</b> 代9 る                         |                               |
| 説明 金額                                                                                        | ▼ PayPalアカウ:                                            | ントから支払う                               | PayPal 🖴                      |
| 商品名 ¥1,000<br>商品内容: 説明文                                                                      | アカウントにログ                                                | 「インしてお買い物を完了する                        |                               |
| 単価: ¥1,000<br>数量: 1                                                                          | メール                                                     |                                       |                               |
| 商品合計 ¥1,000                                                                                  | PavPalパスワー                                              | ~                                     |                               |
| <u> 合計¥1,000 JPY</u>                                                                         |                                                         |                                       |                               |
|                                                                                              | <ul> <li>これは共有の:</li> </ul>                             | コンピュータではありません。 説                      | 明を見る                          |
| ログイン                                                                                         |                                                         |                                       |                               |
|                                                                                              | メールアドレスま                                                | たはパスワードをお忘れの場合                        |                               |
|                                                                                              | クレジットカー                                                 | -ドで支払う                                |                               |
|                                                                                              | (オプション) PayPa                                           | ーーーーーーーーーーーーーーーーーーーーーーーーーーーーーーーーーーーー  | りスピーディにお支払い                   |
|                                                                                              | キャンセルしてtest fa                                          | cilitator's Test Store                |                               |
|                                                                                              |                                                         |                                       |                               |
|                                                                                              |                                                         |                                       |                               |
|                                                                                              |                                                         |                                       |                               |
|                                                                                              |                                                         |                                       |                               |
|                                                                                              |                                                         |                                       |                               |
| - <u>フィードバック</u> 国                                                                           |                                                         |                                       |                               |
| はより安全・簡単にお支払い。詳細については、 <u>ユーザー規約</u><br>pht © 1999-2017 PayPal.All rights reserved.消費者の皆様へのこ | かおよび <mark>プライバシーポリシー</mark> をご<br>ご注意: PayPalのストアドバリュー | '覧ください。<br>設備の保有者である PayPal Pte. Ltd. | は、シンガポール通貨金融庁の承認を必要としま        |
| ご利用の際には、 <mark>契約条件</mark> をよくご確認ください。                                                       |                                                         |                                       |                               |
| ┢っまっゑ~ょぇ~ょっぃ                                                                                 | 46                                                      |                                       |                               |
| ©」 証の 発行 か 行 え る 状                                                                           | 、思                                                      |                                       |                               |
|                                                                                              |                                                         |                                       |                               |
|                                                                                              |                                                         | V                                     | <b>総合ダスト</b> アン <b>ダート</b> 修了 |
|                                                                                              | 所要時間                                                    | ユーザー評価                                | 履修状況                          |
|                                                                                              | 00.20                                                   |                                       |                               |
|                                                                                              | 00:30                                                   | ****                                  |                               |
|                                                                                              |                                                         |                                       |                               |

### 6. 修了証の発行日について

ログイン後、「講座一覧」ページの[修了証発行]ボタンより、講座ごとの修了証を印刷することができます。 修了証は、支払い完了日から1年間、何度でも発行することができます。 複数回、総合テストを合格した場合には、最後に合格した日付になります。 修了証に記載されるお名前はご登録時の入力の内容となります。

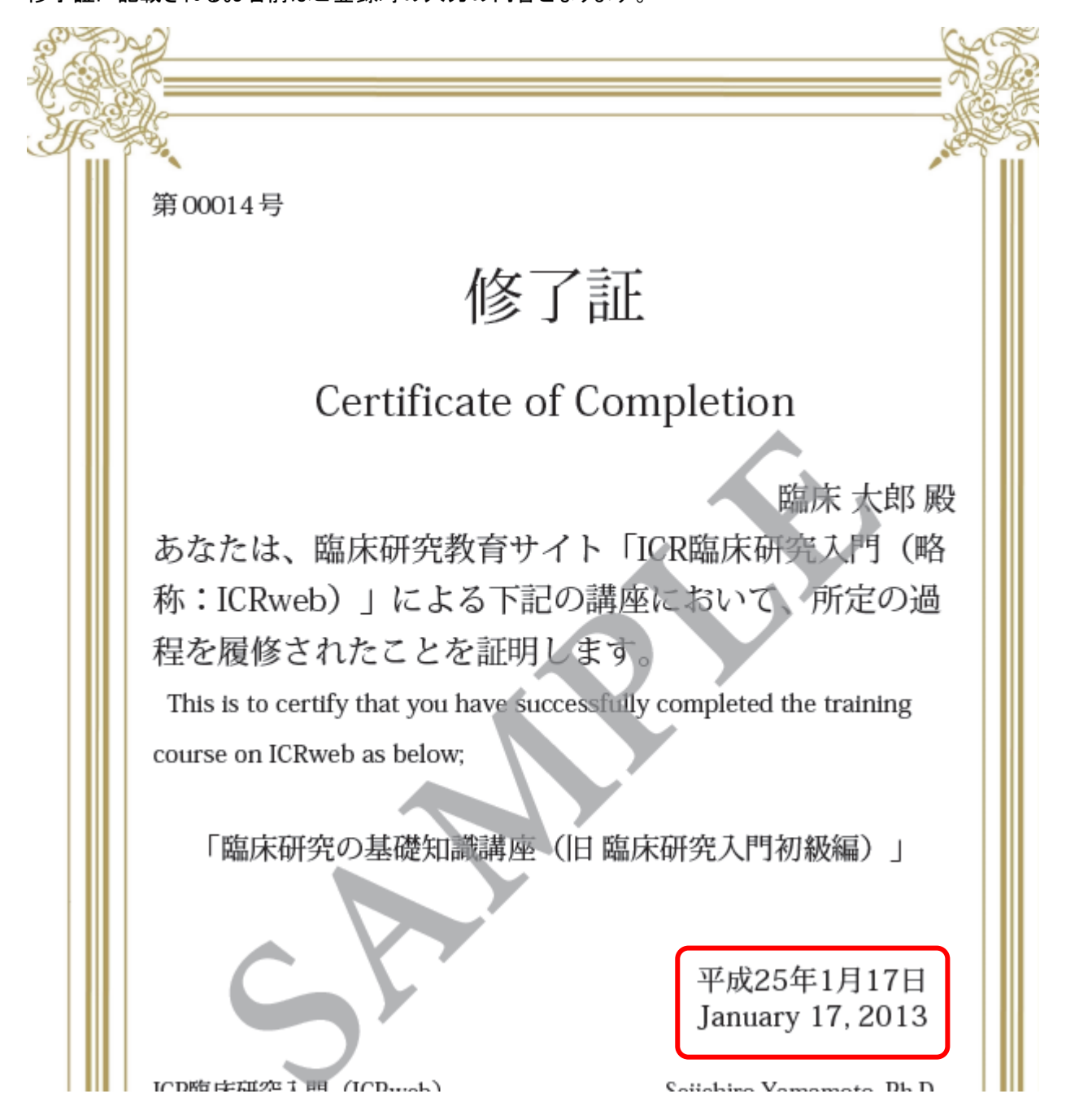

7